# 智慧养殖管理系统

# 产品说明书

# 1. 需求背景

2011 年至 2021 年间,我国生猪出栏量由 67030 万头增长至 67128 万头,增 量仅为 97.96 万头,增幅为 0.15%,保持高水平的猪肉稳定供应任务仍然艰巨; 猪肉产量由 2011 年的 5132 万吨增长为 2021 年的 5296 万吨,增量为 164 万吨, 增幅为 3.20%,猪肉生产恢复正常水平。2011 年至 2018 年间,生猪出栏量和猪 肉产量运行较为平稳;2019 年,全国生猪出栏量 54419 万头,同比减少 14963 万头,同比降幅达 21.57%;全国猪肉产量 4255 万吨,同比减少 1148 万吨,同 比降幅达 21.25%;2020 年,全国生猪出栏量和猪肉产量持续下降,同比降幅分 别为 3.15%和 3.34%。2019 年、2020 年受非洲猪瘟和生猪生产周期的共同影响生 猪出栏量和猪肉产量明显下滑,稳产保供压力较大,猪肉市场供应阶段性偏紧、 产业布局不合理、基层动物防疫体系不健全等问题仍然突出。

# 2. 说明

# 2.1、项目名称:智慧养殖管理系统

**2.2、简述:** 智慧养殖系统,是适应如今居民日益增长的肉类消费需求,实现养殖企业管理的规模化、智能化管理,提高养殖环境的调控、饲喂、疫病防治等管理水平的解决方案,同时也是养殖企业优化人员、简化管理的方式之一。

目前,轨道巡检机器人、饲喂机器人、智能环控系统等多套产品已在多个城 市投放运行。它物云以人工智能、云计算、大数据和物联网等技术为传统养殖业 赋能,帮助传统养殖企业实现数字化进程,推动养殖行业迈入新时代!

# 3. 产品功能

# 3.1、登录/退出系统

# 3.1.1、登录智慧养殖管理系统

打开系统后台,进入登录界面;

输入账号、密码、验证码登录;

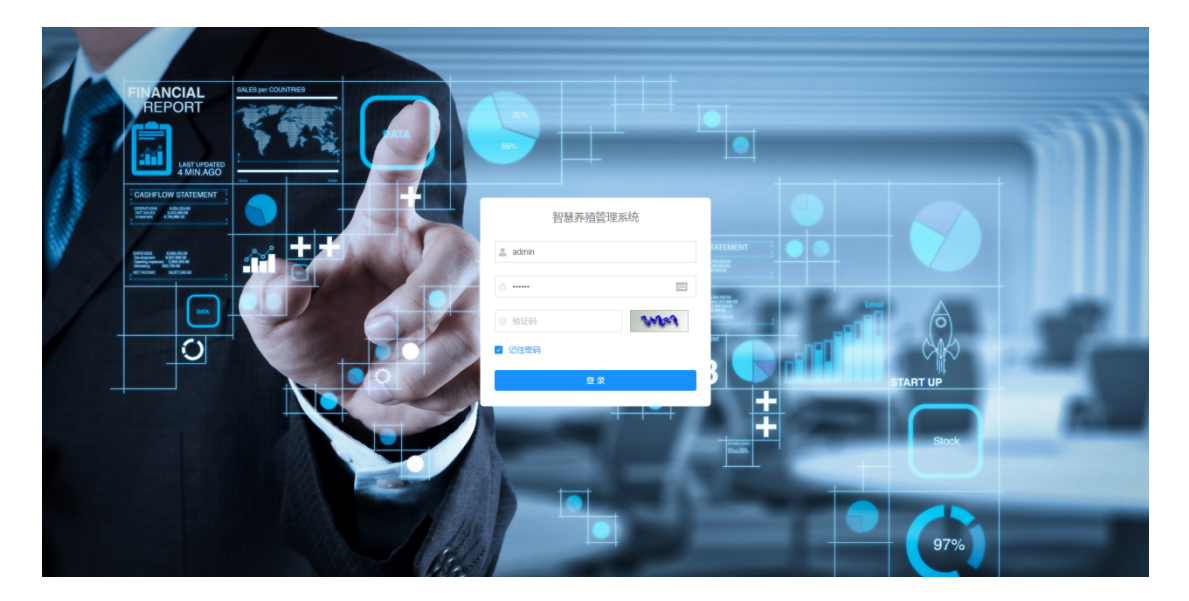

# 3.1.2、退出智慧养殖管理系统

登录系统后,在界面右上角点击用户头像-退出登录,即可退出智慧养殖管理系统;

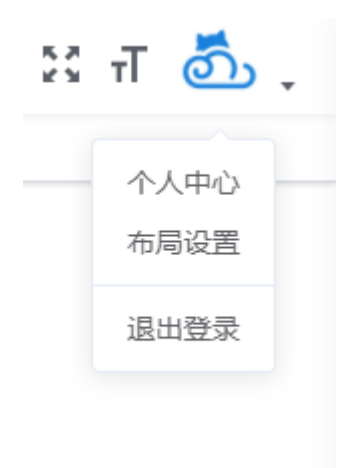

#### 3.1.3、菜单搜索

在系统界面右上角点击-搜索图标, 输入菜单名称, 可快捷搜索菜单;

|   | Q               | 23 | т | తేు | • |
|---|-----------------|----|---|-----|---|
| 卖 | <b>、</b><br>純損募 | Ē  |   |     |   |
| _ |                 |    |   |     |   |
|   |                 |    |   |     |   |
|   |                 |    |   |     |   |

## 3.1.4、全屏显示/退出全屏显示

在系统界面右上角点击-全屏图标,可全屏显示系统或退出全屏显示;

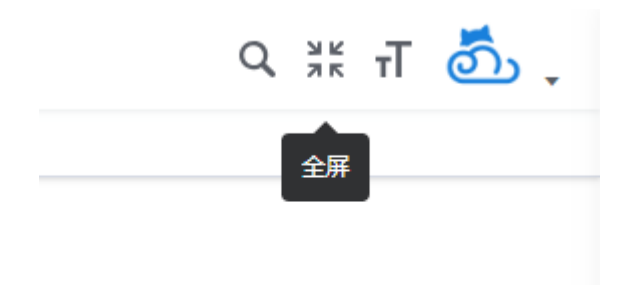

# 3.1.5、系统字体大小调节

在系统界面右上角点击-布局大小图标,可调节系统字体大小;

提供三个字体大小可选项,默认、大、小;

|           | ९ छ त 选 . |
|-----------|-----------|
| ۹ 🕅 Т 🧿 , | 默认        |
| 布局大小      | ×         |
|           |           |

# 3.1.6、个人中心

在系统界面右上角点击用户头像-个人中心,分为两部分,左半部分显示个人信息,右 半部分显示基本资料;

| 个人信息            |                     | 基本资料   |                         |
|-----------------|---------------------|--------|-------------------------|
|                 |                     | 基本资料   | 修改密码                    |
| e               | ກ                   | * 用户昵称 | 246 <del>2</del>        |
|                 |                     | * 手机号码 | 18666941023             |
| ▲ 用户名称          | admin               |        |                         |
| □ 手机号码          | 18666941023         | * 由尽销  | cs@tawuyun.com          |
| ☑ 用户邮箱          | cs@tawuyun.com      | 性別     | ◎ 男 ○ 女                 |
| 🛔 所属部门          | 它物云科技               |        |                         |
| ▲ 所属角色          | 超级管理员               |        | <b>8</b> 47 <b>X</b> 58 |
| co (618) (7 12) | 2022-04-19 14:48:55 |        |                         |

(1) 修改头像

个人中心-点击左半部分头像,弹出选择头像的窗口;

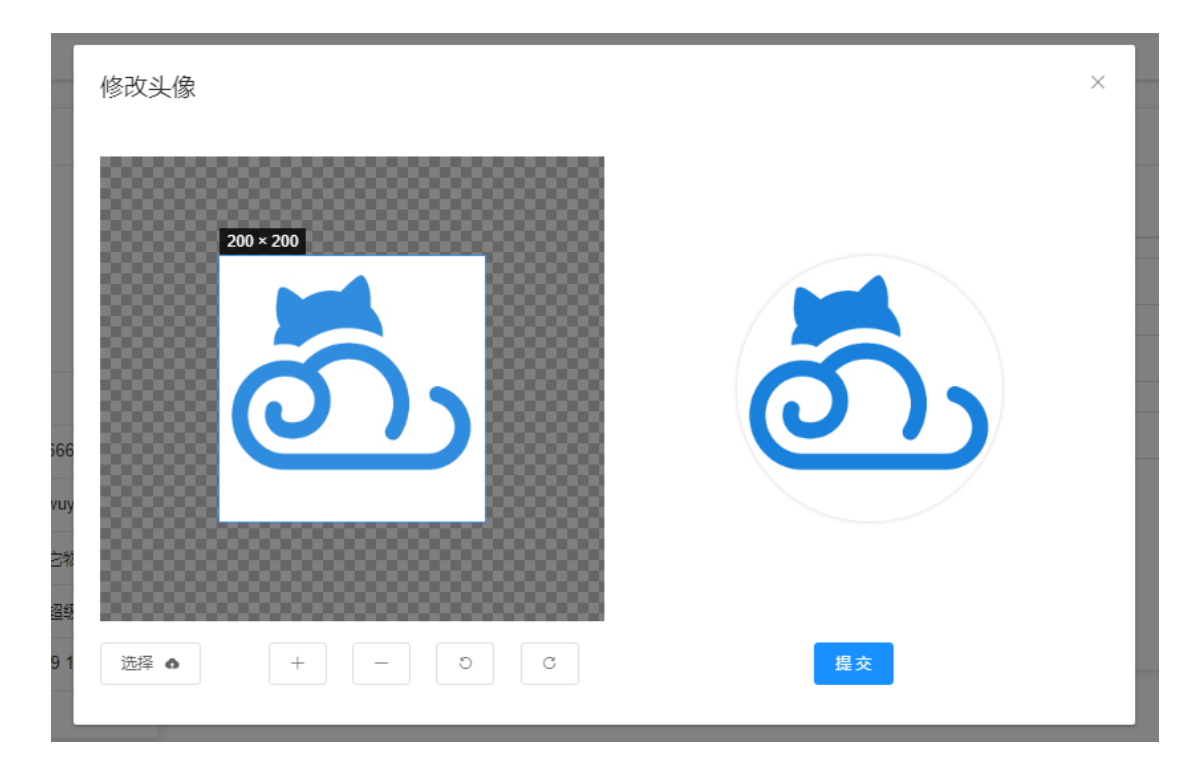

点击选择按钮,选择图片;

选择后调整自己喜欢的图片区域、方向;

点击提交即可修改头像;

(2) 修改基本资料

个人中心-点击右半部分基本资料 Tab 标签;

| 基本资料   |                |
|--------|----------------|
| 基本资料   | 修政密码           |
| * 用户昵称 | 它物云            |
| * 手机号码 | 18666941023    |
| * 邮箱   | cs@tawuyun.com |
| 性别     | ● 男 ○ 女        |
|        | <u>保存</u>      |
|        |                |

填写所有基本资料必填项,点击保存即可完成修改基本资料;

(3) 修改密码

个人中心-点击右半部分修改密码 Tab 标签;

| 基本资料   |              |  |
|--------|--------------|--|
| 基本资料   | 修改变码         |  |
| * 旧密码  | 请输入旧改码       |  |
| * 新蜜码  | 诗输入新密码       |  |
| * 确认密码 | 诗确认密码        |  |
|        | <b>保存</b> 关闭 |  |
|        |              |  |

填写旧密码和新密码及确认,点击保存即可成功修改密码;

修改密码成功后,账号需要重新登录;

# 3.2.1、系统菜单

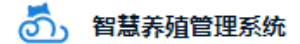

🙆 首页

- □□ 场站设置 ~

- → 环境监控
- ✿ 系统管理 ~
- ☑ 系统监控 ──

# 3.2.2、基本数据操作

(1) 新增数据

点击搜索栏下方新增按钮,打开新增数据弹窗;

|    | 添加区域  | ×         |
|----|-------|-----------|
|    | *区域名称 | 请输入区域名称   |
|    | 备注    | 请输入备注     |
|    | 状态(   | ● 正常 ○ 停用 |
|    |       |           |
| 例: |       | 确定取消      |

填写所有必填项,点击确定按钮即可完成新增;

(2) 修改数据

点击数据列表上新增按钮,或勾选需要修改的列表数据项,再点击搜索栏下方修改按钮,

#### 打开修改数据弹窗;

|    | 修改区域  | ×             |   |
|----|-------|---------------|---|
|    | *区域名称 | 测试一区          |   |
|    | 备注    | 测试一区备注        |   |
|    | 状态    | ● 正常 ○ 停用     | 2 |
|    |       | <b>施</b> 会 取消 | 2 |
| 例: |       | E-11 X4-      |   |

修改数据后,点击确定按钮即可完成修改;

(3) 删除数据

点击数据列表上删除按钮, 弹窗确认是否删除数据项;

|    | 系统提示                                     |  |
|----|------------------------------------------|--|
|    | 是否确认删除区域编号为"249952462507738113"的数<br>据项? |  |
| 例: | 取消 确定                                    |  |

点击确定按钮即可完成数据删除;

(4) 批量删除数据

勾选需要删除的列表数据项,再点击搜索栏下方批量删除按钮,弹窗确认是否删除所有 勾选的数据项;

|        | + 新増     | ∠ 修改               | 系统提示                                         |
|--------|----------|--------------------|----------------------------------------------|
|        |          | 区域编号               | 是否确认删除区域编号                                   |
|        | <b>~</b> | 238844667284816897 | 1)为"238844667284816897,238844701170598912"的数 |
|        | <b>~</b> | 238844701170598912 | 据项?                                          |
| 砺い     |          | 238846738356634625 | 取消 确定                                        |
| 11.7 • |          |                    |                                              |

点击确定按钮即可完成删除;

# 3.3.2、场站设置-区域

- (1) 前提条件:无
- (2) 搜索栏,根据区域名称、状态搜索;
- (3) 区域列表。包括区域列表数据、修改、删除操作;

| 区域名称 | 请输入区域名称            | 状态 | 请选择区域状态 | ✓ Q 搜索 |    |        |                     |         |     |
|------|--------------------|----|---------|--------|----|--------|---------------------|---------|-----|
| + 新増 | 2. 停改 白 批量删除       |    |         |        |    |        |                     |         | 0 0 |
|      | 区域编号               |    |         | 区域名称   | 状态 | 循注     | 创建时间                | 操作      |     |
|      | 238844667284816897 |    |         | 测试一区   | 正常 | 测试一区备注 | 2022-06-17 17:50:02 | 之修改 自删除 |     |
|      | 238844701170598912 |    |         | 测试二区   | 正常 | 测试二区备注 | 2022-06-17 17:50:10 | 之修改 合動除 |     |

(4) 新增、修改、删除、批量删除(参考 3.2.2、基本数据操作)

新增/修改界面;

| 添加区域  |          | × | 修改区域   | ×        |
|-------|----------|---|--------|----------|
| *区域名称 | 请输入区域名称  |   | * 区域名称 | 测试一区     |
| 备注    | 请输入备注    |   | 备注     | 测试一区备注   |
| 状态    | • 正常 (停用 |   | 状态     | • 正常 (停用 |
|       |          |   |        |          |
|       | 确定 取     | 消 |        | 确定取消     |

# 3.3.3、场站设置-栋舍

- (1) 前提条件:需创建区域;
- (2) 搜索栏,根据区域、类型、栋舍名称搜索;

(3) 栋舍列表。包括栋舍列表数据、修改、删除操作;

| 区域   | 请选择区域 ~             | <b>类型</b> 请选择关型 | 水合名称 请输入综合名称 | Q捜索     | の重要     |                     |           |
|------|---------------------|-----------------|--------------|---------|---------|---------------------|-----------|
| + 新増 | <b>2. 特改</b> 自 批量期除 |                 |              |         |         |                     | ٢         |
|      | 栋含编号                | 区域              | 栋含名称         | 栋含类型 状态 | 贅注      | 创建时间                | 操作        |
|      | 239084524611437568  | 测试一区            | 一区育肥舍        | 育記会 正常  | 一区育肥舍备注 | 2022-06-18 09:43:09 | 之悖改 自删除   |
|      | 239097087944426496  | 激试一区            | 一区保育舍        | 保育会 正常  | 一区保育舍备注 | 2022-06-18 10:33:04 | 2. 博政 自動除 |

(4) 新增、修改、删除、批量删除(参考 3.2.2、基本数据操作)

新增/修改界面;

| 添加栋舍   | ×         | 修改栋舍   | ×       |
|--------|-----------|--------|---------|
| * 区域   | 请选择 >     | * 区域   | 测试一区 🗸  |
| * 栋舍类型 | 其他        | * 栋舍类型 | 育肥舍     |
| * 栋舍名称 | 请输入拣舍名称   | * 栋舍名称 | —区育肥舍   |
| 状态     | ● 正常 ○ 停用 | 状态 💿   | 正常 (停用  |
| 备注     | 请输入备注     | 备注     | 一区育肥舍备注 |
|        |           |        |         |
|        | 确定取消      |        | 确定取消    |

# 3.3.4、场站设置-栏位

- (1) 前提条件:需创建区域、栋舍;
- (2) 搜索栏,根据区域、栋舍、类型、栏位名称搜索;
- (3) 栏位列表。包括栏位列表数据、修改、删除操作;

| 区域  | 请选择区域 ~            | <b>栋舍</b> 请选择栋合 | ✓ 类型 请选择: | 类型   | ~ 栏位名称 请输入栏位名 | © 2020 | 2 重量                |         |
|-----|--------------------|-----------------|-----------|------|---------------|--------|---------------------|---------|
| 十新增 | + 扰量新増 (人 修改       | <b>白 批量删除</b>   |           |      |               |        |                     | ٢       |
|     | 栏位编号               | 区域              | 核合        | 栏位名称 | 栏位类型 状态       | 备注     | 创建时间                | 操作      |
|     | 240279495729349632 | 测试三区            | 三区分娩舍     | 01   | 限位性 正常        |        | 2022-06-21 16:51:32 | 之修改 自删除 |
|     | 240279495771292672 | 测试三区            | 三区分娩舍     | 02   | 限位栏 正常        |        | 2022-06-21 16:51:32 | 之悖改 自動除 |

(4) 新增、修改、删除、批量删除(参考 3.2.2、基本数据操作)

新增/修改界面;

r.

| 添加栏位  | ×             | 修改栏位  | ×         |
|-------|---------------|-------|-----------|
| *区域   | 清选译 ~         | * 区域  | 刻试三区 ∨    |
| * 栋舍  | 请选择 >         | * 栋舍  | 三区分娩舍     |
| *栏位类型 | 其他・・          | *栏位类型 | 限位栏 🗸     |
| *栏位名称 | 请输入栏位名称       | *栏位名称 | 01        |
| 状态    | ● 正常 ○ 停用     | 状态    | ● 正常 ○ 停用 |
| 备注    | 请输入备注         | 备注    | 请输入备注     |
|       |               |       |           |
|       | <b>确</b> 定 取消 |       | 确定取消      |

(5) 批量新增栏位 (根据输入栏位数量从 01 栏位开始自动批量新增)

| 批量添加相  | 兰位        | × |
|--------|-----------|---|
| * 区域   | 请选择       |   |
| * 栋舍   | 请选择 イン    |   |
| * 栏位类型 | 其他        |   |
| 栏位数量   | - 1 +     |   |
| 状态     | ● 正常 ○ 停用 |   |
| 备注     | 请输入备注     |   |
|        |           |   |
|        | 确定取消      | Ĕ |

点击搜索栏下方批量新增按钮,打开新增栏位弹窗;

填写所有必填项,点击确定按钮即可完成批量新增;

## 3.4.1、智能巡检-巡检监控

(1) 前提条件:需创建巡检车设备,并关联栋舍;

(2) 搜索栏,根据区域、栋舍、设备状态、设备编号搜索;

(3) 巡检监控。包括列表数据、控制、查看点数记录操作;

| 区域 | 请选择区域 >         | <b>栋舍</b>  | > 设备状态 请选择设备状态 | > 设备编号 请输入设备编号 | Q 複数 C 重量 |      | (ā) (ā)     |
|----|-----------------|------------|----------------|----------------|-----------|------|-------------|
|    | 设备编号            | 设备型号       | 区域             | 核合             | 设备描述      | 设备状态 | 操作          |
|    | E20220621000002 | TWY-000002 | 测试一区           | 一区育肥合          | 巡检车测试     | 在线   | ◎ 控制 同 点数记录 |
|    | 0002            | TWY-000002 | testt          | 2341           | -         | 高线   | © 控制 同点数记录  |

(4) 巡检车点数记录

点击数据列表上点数记录按钮, 弹窗显示当前巡检车栏位猪只点数数据列表;

```
可根据点数日期区间搜索数据;
```

| 点数记录 |            |        |       |     |           |                      | ×                                                                                                    |
|------|------------|--------|-------|-----|-----------|----------------------|----------------------------------------------------------------------------------------------------|
| 点数日期 | 一 开始日期     | - 结束日期 | Q搜索   | こ重要 |           |                      |                                                                                                    |
|      | 点数编号       | 区域     | 栋舍    | 栏位  | 点数数量      | 点数时间                 | <ul><li>Q</li><li>Q</li><li>Q</li><li></li><li></li></ul> <li></li> <li></li> |
|      | 2402018213 | 测试一区   | 一区育肥舍 | 01  | 10        | 2022-06-21 11:42:53  | ◎查看图片                                                                                                    |
|      | 2402584061 | 测试一区   | 一区育肥舍 | 06  | 9         | 2022-06-21 15:27:44  | ◎查看图片                                                                                                    |
|      | 2405252861 | 测试一区   | 一区育肥舍 | 09  | 13        | 2022-06-22 09:08:13  | ◎查看图片                                                                                                    |
|      | 2481429432 | 测试一区   | 一区育肥舍 | 01  | 10        | 2022-07-13 09:38:04  | ◎查看图片                                                                                                    |
|      | 2481448526 | 测试一区   | 一区育肥舍 | 01  | 10        | 2022-07-13 09:45:39  | ◎查看图片                                                                                                    |
|      | 2481482003 | 测试一区   | 一区育肥舍 | 01  | 10        | 2022-07-13 09:58:57  | ◎查看图片                                                                                                    |
|      | 2481678077 | 测试一区   | 一区育肥舍 | 01  | 10        | 2022-07-13 11:16:52  | ◎查看图片                                                                                                    |
|      |            |        |       |     | 共7条 10条/页 | v ( <mark>1</mark> ) | 前往 1 页                                                                                                    |
|      |            |        |       |     |           |                      | 关闭                                                                                                    |

#### 3.4.2、智能巡检-点数记录

- (1) 前提条件:需创建巡检车设备并关联栋舍、巡检规则;
- (2) 搜索栏,根据区域、栋舍、栏位、点数日期区间搜索;
- (3) 点数记录。包括查看点数记录操作;

| 区域 | 请选择区域 >            | <b>核合</b> 请选择核合 | > 栏位 请选择核合 | ∨ 点数日期 目 开 | 始日期 • 结束日期 • 故 |                     |        |
|----|--------------------|-----------------|------------|------------|----------------|---------------------|--------|
|    |                    |                 |            |            |                |                     | ه (۵   |
|    | 点数编号               | 区域              | 栋含         | 栏位         | 点数数量           | 点数时间                | 操作     |
|    | 240201821354853376 | 测试一区            | 一区育肥舍      | 01         | 10             | 2022-06-21 11:42:53 | @ 查看到片 |
|    | 240258406185829377 | 溃试一区            | 一区育肥舍      | 06         | 9              | 2022-06-21 15:27:44 | @查看到片  |

(4) 查看原图

点击数据列表上查看原图按钮, 弹窗显示当前巡检车拍摄的栏位原图;

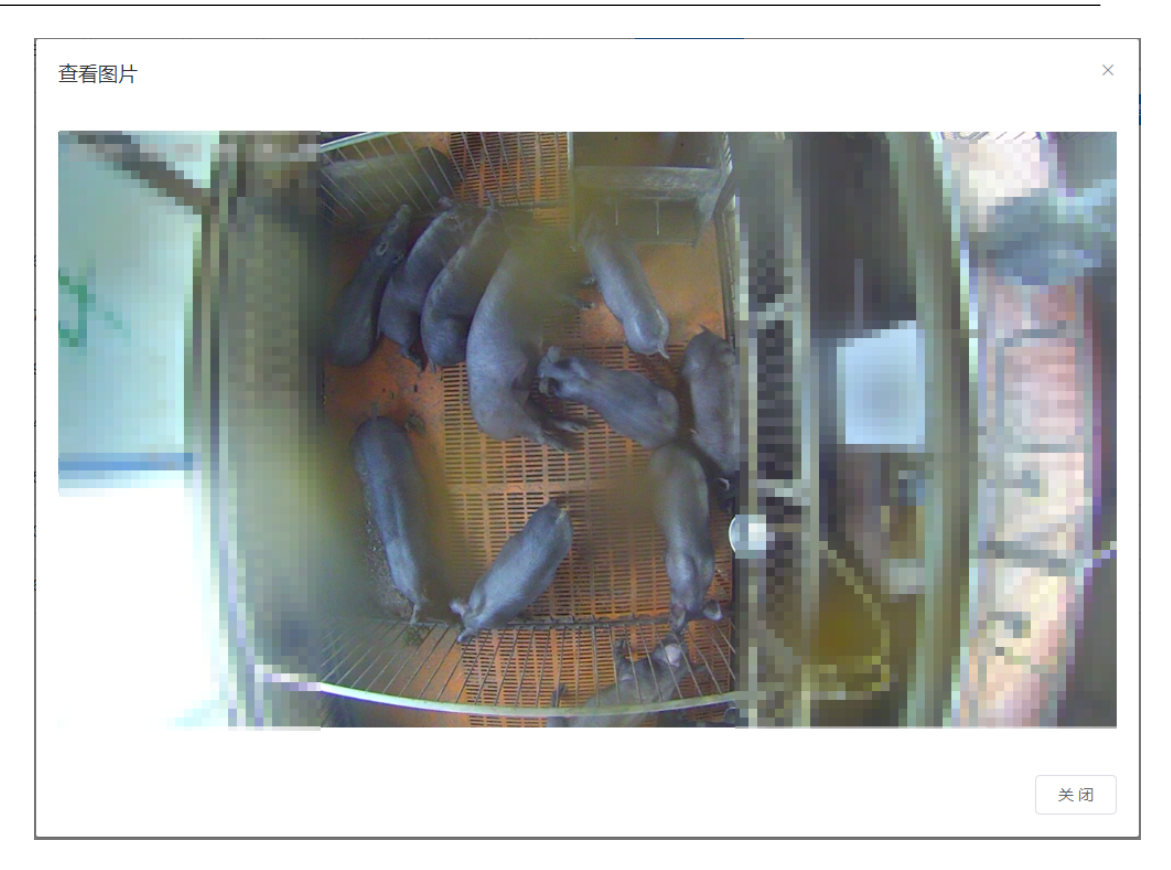

# 3.4.3、智能巡检-巡检规则

- (1) 前提条件:需创建需创建巡检车设备,并关联栋舍;
- (2) 搜索栏,根据区域、栋舍、轨道名称搜索;
- (3) 巡检规则。包括列表数据、修改、删除、设置、自动生成操作;

| 区域  | 请选择区域 >            | <b>栋合</b> 请选择核合 | → 轨道名称 示 | 输入轨道名称 | Q 接変 C 重置 |                     |         |             |
|-----|--------------------|-----------------|----------|--------|-----------|---------------------|---------|-------------|
| 十新増 | ▲ 特改               |                 |          |        |           |                     |         | 00          |
|     | 规则编号               | 轨道名称            | 区域       | 栋舍     | 停车点个数     | 创建时间                | 操作      | 停车点         |
|     | 248499134665982976 | 测试轨道            | 测试一区     | 一区育肥舍  | 10        | 2022-07-14 09:13:27 | 之修改 自勤除 | 👍 设置 💮 自动生成 |
|     | 248540947711919105 | 测试              | 测试一区     | 一区保育舍  | 20        | 2022-07-14 11:59:36 | 之修改 自動除 | 🛃 设置 🐻 目动生成 |

(4) 新增、修改、删除、批量删除(参考 3.2.2、基本数据操作)

新增/修改界面;

| 添加巡检规        | 见则       | ×    | 修改巡检持  | <b></b> 观则 | ×    |
|--------------|----------|------|--------|------------|------|
| * 轨道名称       | 请输入轨道名称  |      | * 轨道名称 | 测试轨道       |      |
| <b>逝</b> 又 * | 请选择      | ]    | * 区域   | 测试一区 ~     | ] ·  |
| * 栋舍         | 请选择    ~ |      | * 栋舍   | —区育肥舍 >>>  |      |
|              |          | 确定取消 |        |            | 确定取消 |

- (5) 巡检规则停车点设置 (见 3.4.3.1、智能饲喂-巡检规则-设置停车点)
- (6) 自动生成停车点

点击数据列表上自动生成按钮, 弹窗确认是否自动生成停车点;

| 系统 | 记<br>提示                |       | ×   |
|----|------------------------|-------|-----|
| •  | 自动生成停车点将删除现有停车点,<br>生成 | 按栋舍中栏 | 位重新 |
|    |                        | 取消    | 确定  |

点击确定按钮,系统会清空原有停车点,重新根据当前栋舍的栏位数量自动生成新的停

车点;

# 3.4.3.1、智能饲喂-巡检规则-设置停车点

(1) 设置停车点。包括列表数据、修改、删除操作;

| 轨道名称测试制 | 机道 区域测试—区   | 栋舍一区育肥舍 |                     |         |   |
|---------|-------------|---------|---------------------|---------|---|
| + 新増    | 2 修改 前 批量删除 |         |                     | Q       | 0 |
|         | 栏位          | 显示顺序    | 创建时间                | 操作      |   |
|         | 01          | 1       | 2022-07-14 11:34:17 | 之修改 直删除 |   |
|         | 02          | 2       | 2022-07-14 11:34:17 | 之修改 面删除 | T |

(2) 新增、修改、删除、批量删除(参考 3.2.2、基本数据操作)

新增/修改界面;

| 添加巡检规则停车点         | × 修改巡检规则停 | 车点X  |
|-------------------|-----------|------|
| * <b>栏位</b> 请选择 ~ | *栏位 01    | ~    |
| *显示顺序 0 ^         | * 显示顺序    | 1    |
|                   | 12 取消     | 确定取消 |

#### 3.5.1、智能饲喂-饲料类型

- (1) 前提条件:无;
- (2) 搜索栏, 根据饲料名称、备注搜索;
- (3) 饲料类型。包括列表数据、修改、删除操作;

| 饲料名称 | 请输入词料名称 备注 请输入语注   | の設定して意思 |         |                     |         |     |
|------|--------------------|---------|---------|---------------------|---------|-----|
| + 新増 | 2. 修改              |         |         |                     |         | ۵ ۵ |
|      | 词料ID               | 饲料名称    | 备注      | 创建时间                | 操作      |     |
|      | 240595117994542080 | 仔猪粉料    | 仔猜粉料备注  | 2022-06-22 13:45:42 | 之修改 自删除 |     |
|      | 240595169844528128 | 母猪颗粒料   | 母猿颗粒料酱注 | 2022-06-22 13:45:54 | 之修改 自删除 |     |

(4) 新增、修改、删除、批量删除(参考 3.2.2、基本数据操作)

#### 新增/修改界面;

| 添加饲料药  | 美型            | × | 修改饲料   | <sup>送</sup> 型 × |
|--------|---------------|---|--------|------------------|
| * 饲料名称 | 请输入饲料名称       |   | * 饲料名称 | 仔猜粉料             |
| 备注     | 请输入备注         |   | 备注     | 仔猪粉料备注           |
|        | <b>确</b> 定 取消 |   |        | <b>希</b> 定 取消    |

#### 3.5.2、智能饲喂-转动系数

- (1) 前提条件:需创建饲料类型;
- (2) 搜索栏, 根据饲料类型、型号搜索;
- (3) 转动系数。包括列表数据、修改、删除操作;

| 饲料类型 | 请选择饲料类型 >          | 型号 请选择的喂醋型号 > Q 或 | 2 重量       |      |                     |         |
|------|--------------------|-------------------|------------|------|---------------------|---------|
| + 新聞 | 2. 修改 自 批量删除       |                   |            |      |                     | ۵ ۵     |
|      | 系数ID               | 饲料类型              | 饲喂器型号      | 转动系数 | 创建的问                | 操作      |
|      | 240636782650196992 | 仔猜粉料              | TWY-000003 | 20   | 2022-06-22 16:31:16 | 之修改 自删除 |
|      | 240639673930744833 | 母猪颗粒料             | TWY-000003 | 23   | 2022-06-22 16:42:45 | 之修改 自動除 |

15

#### (4) 新增、修改、删除、批量删除(参考 3.2.2、基本数据操作)

#### 新增/修改界面;

| 添加饲喂器轴  | 专动系数 |    | ×  | 修改饲喂器轴  | 专动系数       |   |      | ×  |
|---------|------|----|----|---------|------------|---|------|----|
| * 饲料类型  | 请选择  | ~  |    | * 饲料类型  | 仔猪粉料       | ~ |      |    |
| * 饲喂器型号 | 请选择  | ~  |    | * 饲喂器型号 | TWY-000003 | ~ |      |    |
| *转动系数   | - 1  | +  |    | * 转动系数  | - 20       | + |      |    |
|         |      | _  |    |         |            | _ |      |    |
|         |      | 确定 | 取消 |         |            | ā | 确定 1 | 取消 |

#### 3.5.3、智能饲喂-饲喂套餐

- (1) 前提条件:无;
- (2) 搜索栏, 根据套餐名称搜索;
- (3) 饲喂套餐。包括列表数据、修改、删除操作;

| 套個名称 | 请输入套餐名称 Q 搜索 C 重复  | l           |             |                     |              |
|------|--------------------|-------------|-------------|---------------------|--------------|
| + 新聞 | 2. 博改 合 批量期除       |             |             |                     | 00           |
|      | 套候编号               | 套候名称        | 备注          | 创建时间                | 操作           |
|      | 240655523295396864 | 母猪通用(2000g) | 母猪通用的一餐饲料重量 | 2022-06-22 17:45:44 | 富 管理 之修改 白影除 |
|      | 240658853048484865 | 仔猪通用(500g)  | 仔猪通用一餐饲料重量  | 2022-06-22 17:58:58 | 富 管理 之修改 白樹除 |

(4) 新增、修改、删除、批量删除(参考 3.2.2、基本数据操作)

新增/修改界面;

| 添加饲喂到  |                 | ×  | 修改饲喂到  | 套餐 ×          |
|--------|-----------------|----|--------|---------------|
| * 套餐名称 | 请输入套髻名称         |    | * 套餐名称 | 母猪通用(2000g)   |
| 备注     | <b>备注</b> 请输入备注 |    | 备注     | 母猪通用的一餐饲料重量   |
|        | 确定              | 又消 |        | <b>确</b> 定 取消 |

(5) 管理套餐下料量 (见 3.5.3.1、智能饲喂-饲喂套餐-套餐内容)

点击数据列表上管理按钮, 跳转到套餐内容管理页面;

## 3.5.3.1、智能饲喂-饲喂套餐-套餐内容

(1) 前提条件:需创建饲喂套餐;

- (2) 搜索栏, 根据饲料类型搜索;
- (3) 套餐内容。包括列表数据、修改、删除操作;

| 套领名称 | 母猪通用(2000g) <b>类型</b> | 遺造環境型 〜 Q   | 建築 こ 重要 |        |       |                     |                |
|------|-----------------------|-------------|---------|--------|-------|---------------------|----------------|
| + 新増 | 2. 修改 <>>> 批量删除       | × 关闭        |         |        |       |                     | 00             |
|      | 明细编号                  | 词喂套餐        | 套餐内容类型  | 重量     | 间隔时间  | 创建时间                | 操作             |
|      | 240905523644466176    | 母猿通用(2000g) | R4      | 1000 克 | 120 秒 | 2022-06-23 10:19:09 | 之修改 自翻除        |
|      | 240907142410929152    | 母猪通用(2000g) | 14      | 1000 克 | 120 秒 | 2022-06-23 10:25:34 | <b>之停改 自動除</b> |

(4) 新增、修改、删除、批量删除(参考3.2.2、基本数据操作)

新增/修改界面;

| 添加饲喂到  | 添加饲喂套餐明细 × |    |        | 雲餐明细         | ×    |
|--------|------------|----|--------|--------------|------|
| * 套餐类型 | 请选择        |    | * 套察类型 | 料 ~          |      |
| * 重量   | 请输入重量      | 克  | * 重量   | 1000         | 克    |
| * 间隔时间 | 请输入问隔时间    | 秒  | * 间隔时间 | 120          | 秒    |
|        | 确定         | 取消 |        | <b>神</b> ) 5 | 定 取消 |

(5) 关闭。点击搜索栏下方关闭按钮,关闭套餐内容页面,返回饲喂套餐;

#### 3.5.4、智能饲喂-饲喂规则

- (1) 前提条件:无;
- (2) 搜索栏, 根据规则名称搜索;
- (3) 饲喂规则。包括列表数据、修改、删除操作;

| 智慧养殖管 | 管理系统 V1.0          |          |                    |                     | 17          |
|-------|--------------------|----------|--------------------|---------------------|-------------|
| 规则名称  | 请输入规则名称 Q 搜索       | 0 重整     |                    |                     |             |
|       | 规则编号               | 規则名称     | 香注                 | 创建时间                | 操作          |
|       | 240916583776650241 | 母猜通用下料规则 | 早9:00晚5:00下料/总量4KG | 2022-06-23 11:03:05 | 富管理 之修改 白影除 |
|       | 249952602249364480 | 12342    |                    | 2022-07-18 09:29:00 | 医管理 化橡改 白翻除 |

(4) 新增、修改、删除、批量删除(参考 3.2.2、基本数据操作)

新增/修改界面;

| 添加饲喂热  | 添加饲喂规则 ×        |   |        | 喂规 | 凤山                 | × |
|--------|-----------------|---|--------|----|--------------------|---|
| * 规则名称 | 请输入规则名称         |   | * 规则名利 | 称  | 母猪通用下料规则           |   |
| 备注     | <b>备注</b> 请输入备注 |   | 备注     | ŧ  | 早9:00晚5:00下料/总量4KG |   |
|        | 確定取消            | Ť |        |    | 确定取消               |   |

(5) 管理饲喂规则内容 (见 3.5.4.1、智能饲喂-饲喂规则-规则内容)

点击数据列表上的管理按钮,跳转到规则内容管理页面;

## 3.5.4.1、智能饲喂-饲喂规则-规则内容

(1) 前提条件:需创建饲喂套餐、饲喂规则;

(2) 搜索栏,根据饲喂套餐搜索;

(3) 规则内容。包括列表数据、修改、删除操作;

| 规则名称 | 母抽通用下料规则 饲喂套得      | 请选择词喂套餐 > | ○接友 ℃ 重量    |       |      |      |                     |         |
|------|--------------------|-----------|-------------|-------|------|------|---------------------|---------|
| 十新增  | 2. 修改 自 抗量粉除       | × 关闭      |             |       |      |      |                     | 00      |
|      | 明细编号               | 饲喂规则      | 饲喂套每        | 开始时间  | 问隔时问 | 投放次数 | 创建时间                | 操作      |
|      | 240930403064611840 | 母猪通用下料规则  | 母猪通用(2000g) | 09:00 | 1秒   | 1次   | 2022-06-23 11:58:00 | 之様改 自動除 |
|      | 240958472391361537 | 母猪通用下料规则  | 母猪通用(2000g) | 17:00 | 1秒   | 1次   | 2022-06-23 13:49:33 | 之停改 白影除 |

(4) 新增、修改、删除、批量删除(参考 3.2.2、基本数据操作)

新增/修改界面;

| ×    | 修改饲喂                                                                         | 见则明细                                                                                                    | ×                                                                                                    |
|------|------------------------------------------------------------------------------|----------------------------------------------------------------------------------------------------|----------------------------------------------------------------------------------------------------|
| ~    | * 饲喂套餐                                                                       | 母猪通用(2000g) ~                                                                                                    |                                                                                                    |
|      | * 开始时间                                                                       | © 09:00                                                                                                    |                                                                                                    |
| 秒    | * 间隔时间                                                                       | 1                                                                                                    | 秒                                                                                                    |
| 次    | * 投放次数                                                                       | 1                                                                                                    | 次                                                                                                    |
| 确定取消 |                                                                              | 确定                                                                                                    | 取消                                                                                                    |
|      | ×<br>、<br>か<br>、<br>、<br>、<br>、<br>、<br>、<br>、<br>、<br>、<br>、<br>、<br>、<br>、 | <ul> <li>×</li> <li>修改饲喂</li> <li>・饲喂套餐</li> <li>・可喂套餐</li> <li>・可吸音餐</li> <li>・可吸音</li> <li>・可吸音</li> <li>・</li> <li>・</li> <li></li></ul> | <ul> <li>×</li> <li>修改饲喂规则明细</li> <li>・饲喂套餐 母猪通用(2000g) &gt;</li> <li>・ 开始时何 ○ 09:00</li> <li>・ 研隔时何 1</li> <li>・ 投放次数 1</li> <li>確定 取消</li> </ul> |

(5) 关闭。点击搜索栏下方关闭按钮,关闭规则内容页面,返回饲喂规则;

#### 3.5.5、智能饲喂-饲喂曲线

- (1) 前提条件:无;
- (2) 搜索栏, 根据曲线名称搜索;
- (3) 饲喂曲线。包括列表数据、修改、删除操作;

| 曲线名称 | 请输入词喂曲线名称 Q 按索     | 2 <u>5</u> |     |                     |              |    |
|------|--------------------|------------|-----|---------------------|--------------|----|
| + 新増 | 2. 傳改 ② 批量删除       |            |     |                     |              | ٥٥ |
|      | 曲线编号               | 曲线名称       | 备注  | 创建时间                | 操作           |    |
|      | 245995686024315904 | 母猪分娩下料曲线   | 分娩期 | 2022-07-07 11:25:38 | ▲ 设定 之序改 自删除 |    |
|      | 246098630291883008 | 育肥猪饲喂曲线    | 育肥期 | 2022-07-07 18:14:42 | ▲ 设定 之悖改 自删除 |    |

(4) 新增、修改、删除、批量删除(参考 3.2.2、基本数据操作)

#### 新增/修改界面;

| 添加饲喂的  | 曲线        | × | 修改饲喂的  | 由线 ×          |
|--------|-----------|---|--------|---------------|
| * 曲线名称 | 请输入词喂曲线名称 |   | * 曲线名称 | 母猪分娩下料曲线      |
| 备注     | 请输入备注     |   | 备注     | 分娩期           |
|        | 确定取消      |   |        | <b>确</b> 定 取消 |

(5) 设定饲喂曲线内容 (见 3.5.5.1、智能饲喂-饲喂曲线-曲线数据)

点击数据列表上的设定按钮,跳转到曲线数据管理页面;

#### 3.5.5.1、智能饲喂-饲喂曲线-曲线数据

- (1) 前提条件:需创建饲喂曲线;
- (2) 搜索栏,根据饲喂天数、饲喂重量搜索;
- (3) 曲线数据。包括列表数据、修改、删除操作;

| 曲线名称 | 母猪分娩下料曲线 词喂天数 请输入词票 | 天数 词喂重量 请输入词喂重量 | 〇 波安 〇 重要 |      |                     |          |
|------|---------------------|-----------------|-----------|------|---------------------|----------|
| + 新増 | + 技量新增 区 词喂曲线 64 配持 |                 |           |      |                     | 0 O      |
|      | 编号                  | 饲喂曲线            | 饲喂天数      | 饲喂重量 | 创建时间                | 操作       |
|      | 246081428918502401  | 母猪分娩下料曲线        | 第1天       | 1000 | 2022-07-07 17:06:21 | 之修改 自動除  |
|      | 246426599782745088  | 母猪分娩下料曲线        | 第2天       | 4000 | 2022-07-08 15:57:56 | 2.停政 自動除 |

(4) 新增、修改、删除、批量删除(参考 3.2.2、基本数据操作)

新增/修改界面;

| 添加饲喂曲线明细 ×              | 修改词喂曲线明细 ×    |
|-------------------------|---------------|
| * <b>饲喂天数</b> 第 21 天    | * 饲喂天数 第 1 天  |
| * <b>饲喂重量</b> 请输入饲喂重量 克 | *饲喂重量 1000 克  |
| <b>确</b> 定 取消           | <b>确</b> 定 取消 |

(5) 批量新增(根据开始天数和结束天数,自动生成时间段的下料量,适用于时间段下

料量相同)

点击搜索栏下方批量新增按钮,打开新增饲喂曲线明细弹窗;

| 批量添加領  | 司喂曲线明细  |   |   |   |    | ×  |
|--------|---------|---|---|---|----|----|
| 饲喂天数   | 第 21    | 天 | 到 | 第 |    | 天  |
| * 饲喂重量 | 请输入饲喂重量 |   |   |   |    | 克  |
| -      |         |   |   |   | 确定 | 取消 |

(6) 饲喂曲线 (将整个饲喂周期的天数和重量显示成曲线图标)

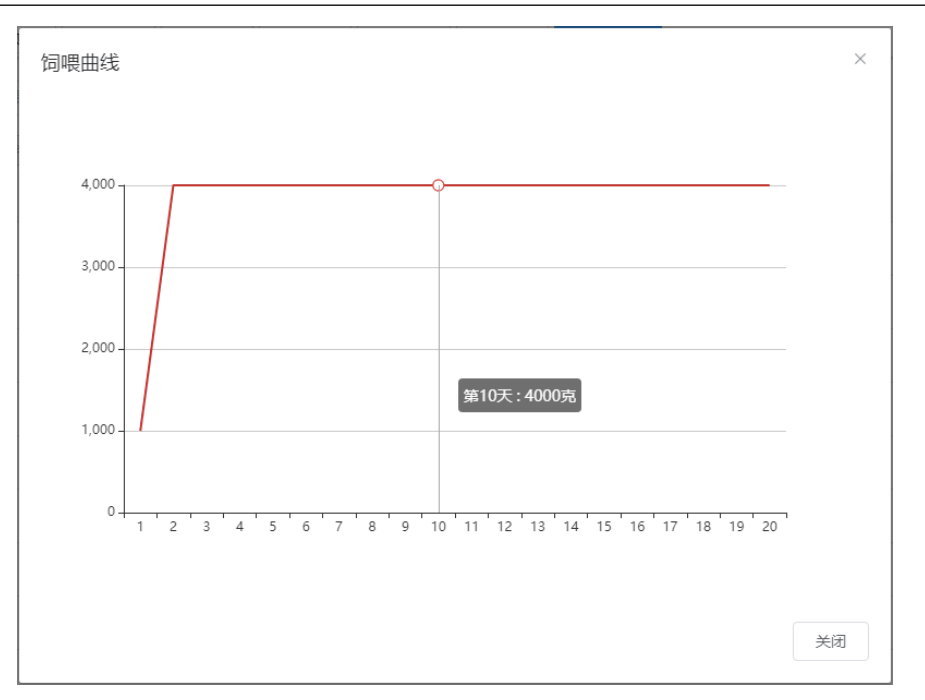

(7) 设定每天下料量的下料时间(见3.5.5.2、智能饲喂-饲喂曲线-曲线数据-配餐设定) 点击搜索栏下方的配餐设定按钮,打开配餐设定弹窗;

## 3.5.6、智能饲喂-饲喂曲线-曲线数据-配餐设定

- (1) 前提条件:需创建饲喂曲线-曲线数据;
- (2) 配餐设定。包括列表数据、修改、删除操作;

| 配餐设定 |       |                     |           |                     | ×       |
|------|-------|---------------------|-----------|---------------------|---------|
| + 新増 | 2 修改  | 直 批 <del>星删</del> 除 |           |                     | (Q) (Q) |
|      | 开始时间  | 百分比                 | 间隔时间(s/秒) | 创建时间                | 操作      |
|      | 03:45 | 30 %                | 100 秒     | 2022-07-07 17:58:25 | 之修改     |
|      | 12:00 | 15 %                | 200秒      | 2022-07-07 18:01:03 | 之修改 面删除 |

(3)新增、修改、删除、批量删除(参考 3.2.2、基本数据操作)新增/修改界面;

| 添加饲喂的  | 曲线配餐设定    | ×             | 修改饲喂曲线配餐设定    | ×           |
|--------|-----------|---------------|---------------|-------------|
| * 开始时间 | ③ 请选择开始时间 |               | *开始时间 ③ 03:45 |             |
| * 百分比  | 请输入百分比    | %             | * 百分比 30      | %           |
| * 间隔时间 | 请输入间隔时间   | 秒             | * 间隔时间 100    | 秒           |
|        |           | <b>确</b> 定 取消 |               | <b>定</b> 取消 |

#### 3.5.6、智能饲喂-饲喂方案

(1) 前提条件:需创建区域、栋舍、栏位、饲喂规则/饲喂曲线、饲料类型;

(2) 搜索栏,根据方案名称、区域、栋舍、饲料类型、状态搜索;

(3) 饲喂方案。包括列表数据、修改、删除操作;

| 方案名称 | 请输入词喂方窗名称       | 区域     | 请选择区域 | ~ 栋含  | 请选择栋合 |    | <b>词和类型</b> 请选择词 | 期美型 >    | 状态 请选择方面 | 訳状态        | ✓ Q 接戻     |              |
|------|-----------------|--------|-------|-------|-------|----|------------------|----------|----------|------------|------------|--------------|
| + 新雄 | ↓ 様改 □ 批量数      | 除      |       |       |       |    |                  |          |          |            |            | 0            |
|      | 编号              | 方案名称   | 区域    | 栋舍    | 方案类型  | 状态 | 饲喂规则             | 饲喂曲线     | 饲料类型     | 开始时间       | 结束时间       | 操作           |
|      | 247500437698249 | 母猪规则下料 | 测试一区  | 一区保育會 | 按规则下科 | 正常 | 母猪通用下料规则         |          | 仔猪粉料     | 2022-07-10 | 2022-07-30 | ◎停用 之修改 自勤除  |
|      | 247507941828199 | 母猜曲线下料 | 测试三区  | 三区分娩舍 | 按曲线下料 | 停用 |                  | 母猪分娩下料曲线 | 母猿颗粒料    | 2022-07-10 | 2022-07-30 | ◎ 启用 之傳改 自勤除 |

(4) 新增、修改、删除、批量删除(参考 3.2.2、基本数据操作)

新增/修改界面;

| 添加词喂方案 ×   |                                             |  |             | 方案           |                                                  | ×  |
|------------|---------------------------------------------|--|-------------|--------------|--------------------------------------------------|----|
| • 方案名称     | 调输入初期方面名称                                   |  | * 方案名称      | 母嫌规则下料       |                                                  |    |
| • (X10)    | 16855 × • • • • • • • • • • • • • • • • • • |  | * DEHE      | × ⊠−28%      | · EQ 23 Riles                                    |    |
| *栎合        | 请选择 ~                                       |  | * 橫合        | -区保育会 ~      | <b>0</b> 01 02 03 04 05 <b>0</b> 06              |    |
| *饲喂方式      | BARRITAN V                                  |  | * DRDSxt    | BORRITH V    | 07 206 09 10 211 12<br>13 14 215 216 17 18       |    |
| * 饲喂规则     | 请选择 ~                                       |  | • GIUGINERI | 母建通用下料规则 >   | ☐ 19   ☐ 20 <b>2</b> 1 <b>2</b> 22   ☐ 23   ☐ 24 |    |
| * 饲料类型     | 388時 ~                                      |  | • 词目类型      | 仔羅粉料         | 25 226 27 28 29 30<br>31 32 33 34 35 36          |    |
| • TIMANG   | Fi la MIROTILIA AND                         |  | •开始的问       | 2022-07-10   | 37 38 39 40 41 42                                |    |
| 71,466,019 |                                             |  | *结束的问       | 1 2022-07-30 | 43 44 45 46 47 48                                |    |
| *结束时间      | 前选择问网站中时间                                   |  |             |              | 49 50                                            |    |
|            |                                             |  |             |              |                                                  |    |
|            | <b>确</b> 彙 取消                               |  |             |              | and size                                         | 民調 |

(5) 停用/启用

停用方案将停止饲喂, 启用方案会自动判断其中所有栏位是否已经存在其他方案;

点击数据列表按钮,停用/启用按钮,弹窗确定是否启用/停用饲喂方案;

| 系统 | 院提示                                        |         | ×     |
|----|--------------------------------------------|---------|-------|
| 0  | 是否启用饲喂方案编号为"247507941<br>据项?               | 8281994 | 24"的数 |
|    |                                            | 取消      | 确定    |
|    |                                            |         |       |
| 系统 | 记记录                                        |         | ×     |
| •  | 是否确认禁用饲喂方案编号<br>为"247500437698249728"的数据项? |         |       |
|    |                                            | 取消      | 确定    |

#### 3.5.7、智能饲喂-智能饲喂

- (1) 前提条件:需创建饲喂器设备;
- (2) 搜索栏,根据区域、栋舍、栏位、设备状态、设备编号搜索;
- (3) 智能饲喂。包括列表数据、下料、饲喂详情、操作;

| 区域     | 请选择区域 ~         | <b>核合</b> 请选择核合 | ~ 栏位 | 请选择核合 ~ 设备状态 | 请选择设备状态 > | 设备编号 请输入设备编号 |      | の披展で重要     |   |
|--------|-----------------|-----------------|------|--------------|-----------|--------------|------|------------|---|
| 土 批量下料 |                 |                 |      |              |           |              |      | 0          | ٩ |
|        | 设备编号            | 设备型号            | 区域   | 栋合           | 栏位        | 设备描述         | 设备状态 | 操作         |   |
|        | E20220622000003 | TWY-000003      | 测试一区 | 一区育肥合        | 01        | 饲喂器测试        | 在統   | ▲下料 园 饲喂洋情 |   |
|        | E20220622000004 | TWY-000003      | 测试一区 | 一区育肥舍        | 02        |              | 魔线   | よ下料 同時現洋情  |   |

(4) 下料

点击数据列表上的下料按钮, 打开下料弹窗显示;

| 下料     |                                           |
|--------|-------------------------------------------|
| 饲喂器    | 编号: E20220622000003 型号: TWY-000003 状态: 在线 |
| 位置     | 测试一区 一区育肥合                                |
| 栏位     | 01                                        |
| 上报时间   | -                                         |
| 刷新时间   | 2022-07-26 11:32:37                       |
| * 饲料类型 | 仔猫粉料 ~                                    |
| * 重量   | 1000g ~ 下料                                |
|        |                                           |
|        | 取消                                        |

选择饲料类型和重量后,点击下料按钮即可完成下料;

(5) 批量下料

勾选需要下料的饲喂栏位列表,再点击搜索栏下方批量下料按钮,弹窗选择饲料类型和

#### 重量,即可完成批量下料;

| 批量下料   |         |      | × |
|--------|---------|------|---|
| * 饲料类型 | 仔猪粉料 ~  |      |   |
| * 重量   | 1000g ~ | ]    |   |
|        |         | 下料取消 |   |

(6) 饲喂详情 (见 3.5.8、智能饲喂-饲喂详情)

点击数据列表饲喂详情按钮,打开饲喂详情弹窗,只显示当前选中的栏位所有下料数据

| 饲喂详  | 情         |          |       |        |        |                |      |                     | × |
|------|-----------|----------|-------|--------|--------|----------------|------|---------------------|---|
| 饲喂类型 | 请选择饲喂类型   | <u> </u> | 饲喂时间  | □ 开始日期 | - 结束日期 | Q 搜索           | ご 重置 |                     |   |
| 面 批量 | 删除        |          |       |        |        |                |      | Q (                 | 8 |
|      | 饲喂编号      | 区域       | 栋舍    | 栏位     | 饲料类型   | 重量             | 饲喂类型 | 饲喂时间                |   |
|      | 248167807 | 测试一区     | 一区育肥舍 | 01     | 仔猪粉料   | 500 克          | LI   | 2022-07-13 11:16:52 |   |
|      | 248148200 | 测试一区     | 一区育肥舍 | 01     | 母猪颗粒料  | 1000 克         | ٨I   | 2022-07-13 09:58:57 |   |
|      | 248144852 | 测试一区     | 一区育肥舍 | 01     | 仔猪粉料   | 2000 克         | L    | 2022-07-13 09:45:39 |   |
|      | 248142943 | 测试一区     | 一区育肥舍 | 01     | 母猪颗粒料  | 1000 克         | 曲线   | 2022-07-13 09:38:04 |   |
|      | 240201821 | 测试一区     | 一区育肥舍 | 01     | 母猪颗粒料  | 2000 克         | 曲线   | 2022-06-21 11:42:53 |   |
|      |           |          |       |        |        |                |      |                     |   |
|      |           |          |       |        |        |                |      |                     |   |
|      |           |          |       |        |        |                |      |                     |   |
|      |           |          |       |        | 共5党    | 系 <u>10条</u> 质 | ~ <  | 1 > 前往 1 引          | Ę |
|      |           |          |       |        |        |                |      | 关闭                  |   |

# 3.5.8、智能饲喂-饲喂详情

(1) 前提条件:需创建饲喂方案并启用;

(2) 搜索栏,根据区域、栋舍、栏位、饲喂类型、饲喂日期搜索;

#### (3) 饲喂详情。包括列表数据、删除操作;

| 区域    | 请选择区域              | ~ | <b>练合</b> 请选择栋合 |       | 栏位 | 请选择栋含 | ~ 饲喂类型 | 请选择何喂类型 | ~  | 饲喂日期  | 开始日期 · 结束日期 | Q捜索      | の意識         |
|-------|--------------------|---|-----------------|-------|----|-------|--------|---------|----|-------|-------------|----------|-------------|
| 白 批量制 | ₿¢.                |   |                 |       |    |       |        |         |    |       |             |          | 0           |
|       | 饲喂编号               |   | 区域              | 栋含    |    | 栏位    |        | 饲料类型    |    | 重量    | 词喂类型        | 词用       | 長时间         |
|       | 248167807718654976 |   | 测试一区            | 一区育肥台 | 1  | 01    |        | 仔猪粉料    | 5  | 600 克 | AI          | 2022-07- | 13 11:16:52 |
|       | 248148200349893633 |   | 测试一区            | 一区育肥台 | 5  | 01    |        | 母猪颗粒料   | 10 | 000 克 | L           | 2022-07- | 13 09:58:57 |

(4) 批量删除(参考 3.2.2、基本数据操作)

#### 3.6.1、设备管理-设备绑定

- (1) 前提条件:需创建区域、栋舍、栏位;
- (2) 搜索栏,根据区域、栋舍、栏位、设备型号、备注搜索;
- (3) 设备绑定。包括列表数据、修改、删除操作;

| 区域   | 请选择区域              | ~ 様舎            | 请选择核合            | ~ #        | 位 请选择栋合 | > 设备型号 | 请输入设备型号 | 备注 ;            | 指输入备注 | Q     |                                                                                                    |
|------|--------------------|-----------------|------------------|------------|---------|--------|---------|-----------------|-------|-------|----------------------------------------------------------------------------------------------------|
| + 新雄 | と 修改 自 批量          | 影吟              |                  |            |         |        |         |                 |       |       | (a) (a)                                                                                                    |
|      | 设备ID               | 设备编号            | 设备类型             | 设备型号       | 区域      | 栋舍     | 栏位      | 网关编号            | 绑定状态  | 备注    | 操作                                                                                                    |
|      | 240201821354853376 | E20220621000001 | 网关               | TWY-000001 | 测试一区    | 一区育肥合  | **      |                 | 已爆定   | 网关测试  | 伊藤定映御 ノ 解御<br><br> |
|      | 240258406185829377 | E20220621000002 | 巡检车              | TWY-000002 | 测试一区    | 一区育肥合  |         | E20220621000001 | 已绑定   | 巡检车测试 | ✔ 俳型映劇 / 解劇<br>《特改 自動除                                                                                                    |
|      | 240525286133859329 | E20220622000003 | 199 <b>0</b> 848 | TWY-000003 | 测试一区    | 一区育肥舍  | 01      | E20220621000001 | 已御宠   | 饲喂器测试 | ♂御空機師 ○ 解謝<br>○ 株政 向景時                                                                                                    |

(4) 新增、修改、删除、批量删除(参考 3.2.2、基本数据操作)

新增/修改界面;

| 添加设备管  | 查理 ×           | 修改设备   | 管理 ×            |
|--------|----------------|--------|-----------------|
| * 设备编号 | 请输入设备编号        | * 设备编号 | E20220621000001 |
| * 设备类型 | 清选择 ・          | * 设备类型 | 网关 ~            |
| * 设备型号 | <b>请选择</b> >   | * 设备型号 | TWY-000001      |
| 备注     | 请输入备注          | 备注     | 网关测试            |
|        | //             |        | 10              |
|        | <b>确</b> 定 取 消 |        | <b>确</b> 定 取消   |

(5) 绑定/换绑

点击数据列表上绑定/换绑按钮,打开绑定/换绑弹窗;

| 绑定场站   |                 |   |    | ×  |
|--------|-----------------|---|----|----|
| * 设备编号 | E20220621000001 |   |    |    |
| *设备类型  | 网关              |   |    |    |
| * 区域   | 测试一区            | ~ |    |    |
| * 栋舍   | —区育肥舍           | ~ |    |    |
|        |                 |   |    |    |
|        |                 |   | 備定 | 取消 |

选择需要绑定设备的区域、栋舍、栏位,点击确定按钮,即可完成设备与场站的绑定;

(6) 解绑

点击数据列表上的解绑按钮, 弹窗提示是否将设备与场站解绑;

| 系统 | 记记录                          |          | ×     |
|----|------------------------------|----------|-------|
| 0  | 是否解绑设备管理编号为"240201821<br>据项? | 35485337 | '6"的数 |
|    |                              | 取消       | 确定    |

# 3.7.1、环境监控-预警详情

(1) 前提条件:需创建饲喂器与场站绑定;

 区域
 消洗排区域
 V
 核合
 消洗排活合
 Q 金衣
 Q 金衣
 Q 金衣

- (2) 搜索栏,根据区域、栋舍搜索;
- (3) 预警详情。包括列表数据、搜索操作,显示所有环控预警信息;

|      |       |      |       |       |     | 00                  |
|------|-------|------|-------|-------|-----|---------------------|
| 区域   | 栋含    | 預營类型 | 最小预答值 | 最大预警值 | 預整值 | 时间                  |
| 测试一区 | 一区育肥舍 | 温度   | -10   | 50    | 55  | 2022-07-14 15:24:56 |

#### 3.7.2、环境监控-环境详情

- (1) 前提条件:需创建饲喂器与场站绑定;
- (2) 搜索栏,根据区域、栋舍搜索;
- (3) 环境详情。包括列表数据、搜索操作,显示所有环境信息;

| 区域 | 请选择区域 | ~ 栋舍 | 请选择栋含 | ◇ Q 搜索 | の重量 |    |      |    |                     |
|----|-------|------|-------|--------|-----|----|------|----|---------------------|
|    |       |      |       |        |     |    |      |    | 00                  |
|    | 区域    |      | 栋含    | 温度     |     | 湿度 | 二氧化碳 | 氣气 | 时间                  |
|    | 测试一区  |      | 一区育肥舍 | 32.6   |     | 54 | 3862 | 0  | 2022-07-14 15:49:04 |
|    | 测试一区  |      | 一区育肥舍 | 32.6   |     | 56 | 3866 | 0  | 2022-07-14 15:50:22 |

#### 3.7.3、环境监控-预警设置

- (1) 前提条件:需创建饲喂器与场站绑定;
- (2) 搜索栏,根据区域、栋舍搜索;
- (3) 环境详情。包括列表数据、搜索操作,设置环境预警值;

| 区域   | 请选择区域 >            | <b>栋舍</b> 请选择核合 | 〇 換安  | の重要        |       |       |                     |           |
|------|--------------------|-----------------|-------|------------|-------|-------|---------------------|-----------|
| + 新増 | ∠ 特改  ② 批量制除       |                 |       |            |       |       |                     | 0         |
|      | 預警设置编号             | 区域              | 栋含    | 环境类型       | 最小预警值 | 最大预警值 | 创建时间                | 操作        |
|      | 248600571731379201 | 测试一区            | 一区育肥舍 | 温度         | 1     | 40    | 2022-07-14 15:56:31 | 之 律改 合 勤除 |
|      | 248600677071324160 | 测试一区            | 一区育肥舍 | 湿度         | 0     | 100   | 2022-07-14 15:56:56 | 之 修改 自動除  |
|      | 248601099727143937 | 测试一区            | 一区育肥舍 | 二氧化碳       | -1    | 2000  | 2022-07-14 15:58:37 | 之様改 合動除   |
|      | 248601174117319681 | 测试一区            | 一区育肥舍 | <b>2</b> 4 | -1    | 20    | 2022-07-14 15:58:55 | 之律改 自動除   |

(4) 新增、修改、删除、批量删除(参考 3.2.2、基本数据操作)

新增/修改界面;

| 添加环境预警    | 设置       | ×       | 修改环境预警    | 设置                 |    | ×      |
|-----------|----------|---------|-----------|--------------------|----|--------|
| * 区域      | 请选择    ~ |         | * 区域      | 测试—区               | ~  |        |
| * 栋舍      | 请选择      |         | * 栋舍      | 239084524611437568 | ~  |        |
| * 环境类型    | 请选择    ~ |         | * 环境类型    | 温度                 | ~  |        |
| * 🛛 最小预警值 | 请输入最小预警值 |         | * 🛛 最小预警值 | 1                  |    |        |
| * 🛿 最大预警值 | 请输入最大预警值 |         | * 🛛 最大预警值 | 40                 |    |        |
|           |          | TT- 11/ |           |                    |    | The NV |
|           | 确定       | 取 消     |           |                    | 備定 | 取 消    |

#### 3.8.1、系统管理-用户管理

- (1) 前提条件:需创建部门、角色;
- (2) 搜索栏,根据用户名称、手机号码、状态、创建时间区间搜索;
- (3) 用户管理。包括列表数据、修改、删除操作;
- (4) 分为两个部分组成, 左半部分为当前所在的部门列表, 右半部分为用户列表, 可根

据选择部分查看部分下的所有用户;

| Q 请输入部门名称 | 用户名称 | 请输入用户名称 | 手机号码  | 请输入手机号码 | 状态   | 用户状态  |           | 创建时间 | 一 开始日期 · 结束日期       |    |     |
|-----------|------|---------|-------|---------|------|-------|-----------|------|---------------------|----|-----|
| > 它物云科技   | Q 搜索 | の重要     |       |         |      |       |           |      |                     |    |     |
|           | + 新増 | ▲ 修改    |       |         |      |       |           |      |                     | 0  | ۵ ( |
|           |      | 用户编号    | 用户名称  | 用户昵称    | 部门   | -     | 手机号码      | 状态   | 创建时间                | 操作 |     |
|           |      | 1       | admin | 它物云     | 它物云科 | 技 186 | 666941023 |      | 2022-04-19 14:48:55 |    |     |

- (5) 新增、修改、删除、批量删除(参考 3.2.2、基本数据操作)
- 新增/修改界面;

| 添加用户   |         |        | ×         | 修改用户   |             |        | ×              |
|--------|---------|--------|-----------|--------|-------------|--------|----------------|
| * 用户昵称 | 请输入用户昵称 | * 归属部门 | 请选择归属部门 ▼ | * 用户昵称 | 它物云         | * 归属部门 | 它物云科技 × 👻      |
| 手机号码   | 请输入手机号码 | 由尽销    | 请输入邮箱     | 手机号码   | 18666941023 | 邮箱     | cs@tawuyun.com |
| *用户名称  | 请输入用户名称 | * 用户密码 |           | 用户性别   | 男 ~         | 状态     | • 正常 ○ 停用      |
| 用户性别   | 请选择性别   | 状态     | ● 正常 ○ 停用 |        |             |        |                |
| 角色     | 请选择角色   | ~      |           | 角色     | 超級管理员 🛞 🔷 🗸 |        |                |
| 备注     | 请输入内容   |        |           | 备注     | 请输入内容       |        | li li          |
|        |         |        |           |        |             |        |                |
|        |         |        | 确定 取消     |        |             |        | <b>确</b> 定 取消  |

- (6) 用户账号,新增用户后,拥有选择的角色对应权限、根据填写的用户名称和用户密码创建对应的账号和密码,修改时不可修改账号和密码;
- (7)账号停用/正常,可在数据列表中点击状态停用/正常,或修改界面选择对应的状态 进行更改用户的状态,停用的用户不可使用账号登录;

| 系统提示                 |    |    |  |  |  |  |
|----------------------|----|----|--|--|--|--|
| ! 确认要"停用""admin"用户吗? |    |    |  |  |  |  |
|                      | 取消 | 确定 |  |  |  |  |

(8) 重置密码,在数据列表点击更多-重置密码按钮,打开重置密码框;

| 提示               | ×     |
|------------------|-------|
| 请输入"tjadmin"的新密码 |       |
|                  |       |
|                  |       |
|                  | 取消 确定 |

输入新的密码后,将重置用户的密码,此功能开放给超级管理员使用;

# 3.8.2、系统管理-角色管理

(1) 前提条件:无;

(2) 此功能开放给超级管理员使用;

(3) 搜索栏,根据角色名称、权限字符、状态、创建时间区间搜索;

(4) 角色管理。包括列表数据、修改、删除操作;

| 角色名称 | 请输入角色名称            | 权限字符  | 请输入权限字符 | <b>状态</b> 角色状态 |      | < êlâtes | 🕅 冊始日期 · 结束日期       | の放棄して重要     |    |
|------|--------------------|-------|---------|----------------|------|----------|---------------------|-------------|----|
| + 新増 | 2. 特改 自 批量删除       |       |         |                |      |          |                     |             | ٥٥ |
|      | 角色编号               | 角色名称  | 权限字符    | 权限             | 显示顺序 | 状态       | 创建时间                | 操作          |    |
|      | 1                  | 超级管理员 | admin   | 自定义数据权限        | 1    |          | 2022-04-28 13:50:11 |             |    |
|      | 248973387693687809 | 管理员   | manage  | 本部门数据权限        | 2    |          | 2022-07-15 16:37:57 | 之悖欲 白额除 》更多 |    |

(5) 新增、修改、删除、批量删除(参考 3.2.2、基本数据操作)

新增/修改界面;

| 添加角色     | ×                       | 修改角色     | ×                                             |
|----------|-------------------------|----------|-----------------------------------------------|
| *角色名称    | 请输入角色名称                 | *角色名称    | 管理员                                           |
| * 🕑 权限字符 | 请输入权限字符                 | * 🕑 权限字符 | manage                                        |
| *角色顺序    | 0                       | *角色顺序    | 2                                             |
| 状态       | ● 正常 ○ 停用               | 状态       | ● 正常 ○ 停用                                     |
| 菜单权限     | □ 展开/折叠 □ 全选/全不选 □ 父子联动 | 菜单权限     | 🗌 展开/折叠 🗌 全选/全不选 🔽 🗸 父子联动                     |
|          | ▶ □ 场站设置                |          | ▶ 🔽 场站设置                                      |
|          | ▶ □ 智能巡检                |          | <ul> <li>              ¥1能巡检      </li> </ul> |
|          | ▶ ■ 智能饲喂                |          | ▶ 🛃 智能饲喂                                      |
|          | ▶ □ 设备管理                |          | ▶ 🔽 设备管理                                      |
|          | ▶ □ 环境监控                |          | ▶ 🔽 环境监控                                      |
|          | ▶ □ 系统管理                |          | ▶ ✔ 系统管理                                      |
|          | ▶ 系统监控                  |          | ▶ ○ 系统监控                                      |
| 备注       | 请输入内容                   | 备注       | 请输入内容                                         |
|          |                         |          | li li                                         |
|          |                         |          |                                               |
|          | 确定取消                    |          | 确定                                            |

(6) 数据权限,点击数据列表上的更多-数据权限按钮,打开权限授权弹窗;

| 分配数据机 | 又限      | × |
|-------|---------|---|
| 角色名称  | 管理员     |   |
| 权限字符  | manage  |   |
| 权限范围  | 本部门数据权限 |   |
|       |         | ж |
|       | 雜 定 取 》 |   |

选择不同的权限范围即可授权给用户对应的数据权限;

#### 3.8.3、系统管理-菜单管理

- (1) 前提条件: 需完成对应菜单功能代码、提供外置链接;
- (2) 此功能开放给超级管理员使用;
- (3) 搜索栏,根据菜单名称、状态搜索;
- (4) 菜单管理。包括列表数据、修改、删除操作;

| 菜单名称         请输入菜单名称           + 新道         4 展开所量 |             | <b>状态</b> 菜单状态 |      |    |                     | 0 0         |
|----------------------------------------------------|-------------|----------------|------|----|---------------------|-------------|
| 菜单名称                                               | 图标          | 排序 权限标识        | 组件路径 | 状态 | 创建时间                | 操作          |
| > 场站设置                                             | <i>0</i> %  | 1              |      | 正常 | 2022-06-17 11:42:12 | 之修改 十新増 自動除 |
| > 智能巡检                                             | <u>.o</u> . | 2              |      | 正常 | 2022-07-13 14:05:55 | 之惨改 十新増 自動除 |

(5) 新增、修改、删除(参考 3.2.2、基本数据操作)

新增/修改界面;

| 添加菜单   |                |                  | ×   | 修改菜单   |                                    |           |        | ×   |
|--------|----------------|------------------|-----|--------|------------------------------------|-----------|--------|-----|
| 上级菜单   | 主类目            |                  | × * | 上级菜单   | 主类目                                |           |        | × * |
| 菜单类型   | ● 目录 ○ 菜单 ○ 按钮 |                  |     | 菜单类型   | <ul> <li>● 目录 ○ 菜单 ○ 按掛</li> </ul> | 3         |        |     |
| 菜单图标   | Q 点击选择图标       |                  |     | 菜单图标   | ∂≣ site                            |           |        |     |
| * 菜单名称 | 请输入菜单名称        | *显示排序            | ×   | * 菜单名称 | 场站设置                               | *显示排序     | 1      | ~   |
| € 是否外链 | ) 是 💿 否        | * 	 路由地址 请输入路由地址 |     | ❷ 是否外链 | ○是 ○ 좀                             | *         |        |     |
| ❷ 显示状态 | ● 显示 ○ 隐藏      | ◎菜单状态 • 正常 ○ 停用  |     | ❷ 显示状态 | ● 显示 ○ 隐藏                          | ❷菜单状态 • 正 | 常 🛛 停用 |     |
|        |                | 確定               | 取消  |        |                                    |           | 确定     | 取消  |

(6) 展开/折叠菜单,点击搜索栏下方的展开/折叠按钮,即可快速展开全部菜单或关闭全部菜单;

# 3.8.4、系统管理-部门管理

- (1) 前提条件:无;
- (2) 搜索栏,根据部门名称、状态搜索;
- (3) 部门管理。包括列表数据、修改、删除操作;

| 部门名称 请输入部门名称 | 秋志 部门状 | ā v C | 変変 こ 重変 |             |                     |         |
|--------------|--------|-------|---------|-------------|---------------------|---------|
| + 新贈 1 展开所叠  |        |       |         |             |                     | 0       |
| 部门名称         | 排攻     | 状态    | 负责人     | 联系电话        | 创建时间                | 操作      |
| ~ 它物云科技      | 0      | 正常    | 它物云     | 18666941023 | 2022-04-30 16:34:30 | 之修改 十新增 |

(4) 新增、修改、删除(参考 3.2.2、基本数据操作)

新增/修改界面;

30

| 添加部门   |         |                     | ×  | 修改部门  |                |       |             | ×  |
|--------|---------|---------------------|----|-------|----------------|-------|-------------|----|
| * 上级部门 | 选择上级部门  |                     | *  | *部门名称 | 它物云科技          | *显示排序 | 0           | ×  |
| *部门名称  | 请输入部门名称 | * 显示排序              | ~  | 负责人   | 它物云            | 联系电话  | 18666941023 |    |
| 负责人    | 请输入负责人  | <b>联系电话</b> 请输入联系电话 |    |       |                |       |             |    |
| 邮箱     | 请输入邮箱   | 部门状态 🧿 正常 🛛 停用      |    | 邮箱    | cs@tawuyun.com | 部门状态  | ● 正常  ○ 停用  |    |
|        |         | 輪定                  | 取消 |       |                |       | 确定          | 取消 |

# 3.9.3、隐藏/显示搜索栏

点击列表右上角-隐藏搜索图标按钮,即可隐藏/显示搜索栏;

| 操作         |  |
|------------|--|
| <b>之修改</b> |  |
| 之修改 直删除    |  |

# 3.9.4、刷新列表数据

点击列表右上角-刷新图标按钮,即可刷新列表数据;

|         | 刷新<br>Q 3 |
|---------|-----------|
| 操作      |           |
| 之修改 面删除 |           |
| 之修改     |           |

# 3.9.5、数据分页

所有列表右下方可选择当前页显示数据数量和选择数据分页数码;

31

| 共 497 条 | 10条/页 | ~ | < | 1 | 2 | 3 | 4 | 5 | 6 | <br>50 | > | 前往 | 1 | 页 |
|---------|-------|---|---|---|---|---|---|---|---|--------|---|----|---|---|

# 选择当前页显示数据数量,默认每页显示10条;

|         | 10条/页     |
|---------|-----------|
|         | 20条/页     |
|         | 30条/页     |
|         | 50条/页     |
|         |           |
| 共 497 条 | 10条/页 _ < |

结束